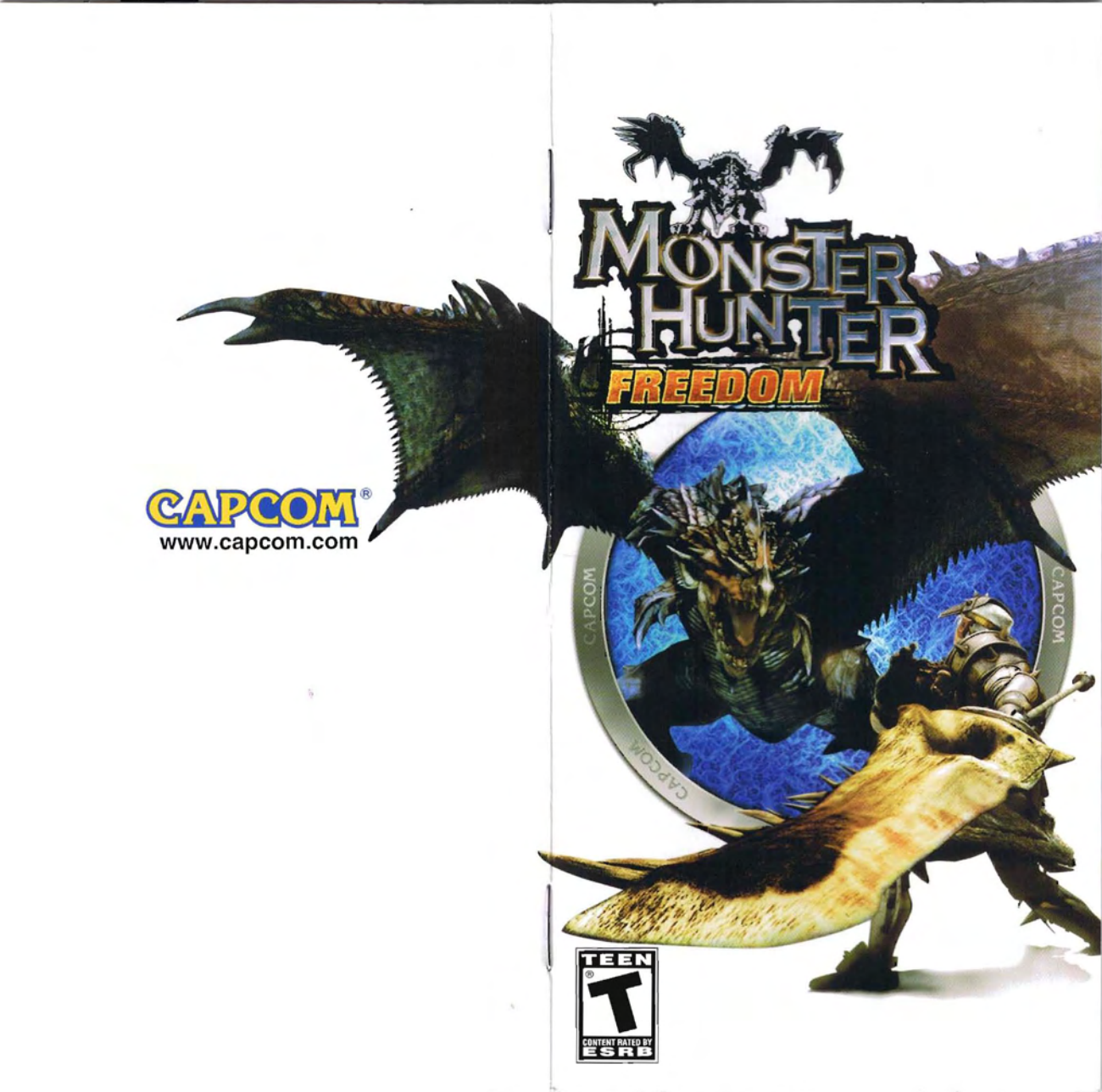

For safe use of this product, carefully read the following section of this manual and the Precautions section of the instruction manual supplied with the PSP handheid entertainment system before use. Retain both this software manual and the instruction manual for future reference.

### Health precautions

When operating the unit, play in a well-lit room and keep a safe distance from the screen.
Avoid prolonged use of the system. Take a break of about 15 minutes during every hour of play.
Do not use the system when you are tired or short of sleep.
When using headphones, do not turn the volume up before putting the headphones on. Also, do not listen at loud volume levels for extended periods of time. Stop using the system immediately if you experience any of the following symptoms. If the condition persists, consult a doctor.
Lightheadedness, nausea, or a sensation similar to motion sickness.
Discomfort or pain in the eyes, ears, hands, arms, or any other part of the body.

### Use and handling precautions

 This disc is PSP™ (PlayStation®Portable) format software and is intended for use with the PSP system only. If the disc is used with other devices, damage to the disc or to the device may result. • This disc is compatible for use with the PSP™ system marked with FOR SALE AND USE IN U.S. ONLY. • Depending on the software, a Memory Stick™ Duo or Memory Stick™ PRO Duo (both sold separately) may be required. Refer to the software manual for full details. • Do not use while driving or walking. Do not use in airplanes or medical facilities where use is prohibited or restricted. . Set the PSP<sup>TM</sup> system's wireless network feature to off when using the PSP<sup>TM</sup> on trains or in other crowded locations. If used near persons with pacemakers, the signal from the PSP™ system's wireless network feature could interfere with the proper operation of the pacemaker. . If paused images are displayed on the screen for an extended period of time, a faint image may be left permanently on the screen. . Store the disc in its case when not in use and keep in a place out of the reach of children. If the disc is left out this may result in warping or other damage to the disc. • Do not leave the disc in direct sunlight, near a heat source, in a car or other places subject to high heat and humidity. • Do not touch the opening on the rear of the disc (recording surface of the disc see drawing). Also, do not allow dust, sand, foreign objects or other types of dirt to get on the disc. • Do not block the opening with paper or tape. Also, do not write on the disc. • If the

opening area does get dirty, wipe gently with a soft cloth. • To clean the disc, wipe the exterior surface gently with a soft cloth. • Do not use solvents such as benzine, commercially-available cleaners not intended for CDs, or anti-static spray intended for vinyl LPs as these may damage the disc. • Do not use cracked or deformed discs or discs that have been repaired with adhesives as these may cause console damage or malfunction. • SCE will not be held liable for damage resulting from the misuse of discs.

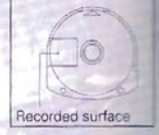

# 0

### applied this may result in damage to the disc.

**Ejecting the disc** 

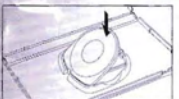

### Storing the disc

Insert the bottom side of the disc and then press on the top side until it clicks into place. If the disc is not stored properly, this may result in damage to the disc.

Press the right side of the disc until it is in the position shown in the drawing and then remove it. If excess force is

"PlayStation" and the "PS" Family logo are registered trademarks and "PSP" and "UMD" are trademarks of Sony Computer Entertainment Inc. "Memory Stick Duo" and "Memory Stick PRO Duo" are trademarks of Sony Corporation.

### CONTENTS

- 2 GETTING STARTED
- 3 STARTING UP
- 4 GAMEPLAY BASICS
- 4 GAME MENU
- 5 OPTIONS
- 5 SAVE DATA
- 6 NETWORK PLAY (AD-HOC Mode)
- 6 THE VILLAGE
- 7 VILLAGE MENU
- 8 YOUR HOUSE
- 9 GATHERING HALL

- 10 QUESTS
- 11 QUEST SCREEN
- 12 QUEST MENU
- 12 MORE ABOUT QUESTS
- 13 BASE CAMP
- 14 MOVING AROUND
- 15 USING WEAPONS
- 19 ITEMS
- 21 EQUIPMENT DETAILS
- 23 KEYS TO BATTLE

Hunt, as your instincts tell you. This is the ultimate hunting ground. With huge swords and giant cannons in hand, a group of Hunters set out to take on a deadly Wyvern.... In a world where only the strongest survive, who will give the loudest victory cry? The HUMANS...or the MONSTERS?

hank you for selecting MONSTER HUNTER FREEDOM hank you for selecting MONSTER HUNTER FREEDOM CAPCOM is proud to bring you his new CAPCOM is proud to bring you to catalition to your video game line eddition to your video game line

### GETTING STARTED

# Right side view AOX buttons POWER/HOLD switch Front view Disc cover DC OUT connectors IR port USB connector OPEN latch

Set up your PSP™ (PlayStation®Portable) system according to the instructions in the manual supplied with the system. Turn the system on. The power indicator lights up in green and the home menu is displayed. Press the OPEN latch to open the disc cover. Insert the **MONSTER HUNTER FREEDOM** disc with the label facing away from the system, slide until fully inserted and close the disc cover. From the PSP<sup>™</sup> system's home menu, select the Game icon and then the UMD icon. A thumbnail for the software is displayed. Select the thumbnail and press the S button of the PSP<sup>™</sup> to start the software. Follow the on-screen instructions and refer to this manual for information on using the software.

Notice: Do not eject a UMD<sup>™</sup> while it is playing.

### MEMORY STICK DUOM

Warning! Keep Memory Stick Duo media out of reach of small children, as the media could be swallowed by accident.

To save game settings and progress, insert a Memory Stick Duo into the memory stick slot of your PSP. You can load saved game data from the same memory stick or any Memory Stick Duo containing previously saved games.

#### WI-FI (WLAN) FEATURES

Software titles that support Wi-Fi functionality allow you to communicate with other PSP systems, download data and compete against other players via connection to a wireless local area network (WLAN). You can adjust the network settings to allow connection to a wireless local area network (WLAN). MONSTER HUNTER FREEDOM supports Ad Hoc mode only.

 AD HOC MODE — Ad Hoc mode is a Wi-Fi feature that allows two or more individual PSP systems to communicate directly with each other.

Note: You are responsible for Wi-Fi fees.

# STARTING UP

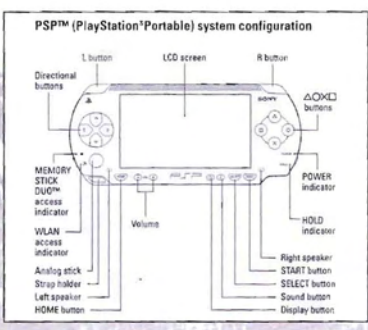

### VILLAGE CONTROLS

| Directional buttons | Cycle through menu options                       |
|---------------------|--------------------------------------------------|
| Analog stick        | Move character                                   |
| START button        | Open menu                                        |
| SELECT button       | Rearrange inventory items                        |
| L button            | Display/Hide Player List                         |
| R button (hold)     | Dash                                             |
| X button            | Talk<br>Confirm option selection                 |
| O button            | Cancel option selection                          |
| button              | Move to different area (when option is on-screen |

### QUEST CONTROLS

| Directional buttons | Switch camera view                       |
|---------------------|------------------------------------------|
|                     | Cycle through menu options               |
| Analog stick        | Move character                           |
| START button        | Open menu                                |
| SELECT button       | Kick                                     |
| L button            | Move camera behind character             |
| L button (hold)     | Open Item Select window                  |
| R button            | Dash                                     |
| R button (hold)     | Special Attack (when a weapon is drawn)* |
| R button (hold)     | Block (when standing still)              |
| X button            | Dodge/Squat                              |
|                     | Confirm option selection                 |
| O button            | Talk/Investigate                         |
|                     | Cancel option selection                  |
| D button            | Use item/Put away drawn weapon           |
| ∆ button            | Draw weapon                              |
|                     | Weapon Draw Attack when moving (except   |
|                     | when using Bowgun)                       |
|                     |                                          |

When using a melee weapon, hold the **R** button and press both the  $\Delta$  and O buttons simultaneously to perform a Special Attack.

### GAMEPLAY BASICS

### CREATING YOUR CHARACTER

Selecting *New Game* from the Game Menu (*below*) begins the character creation process. Once you complete the process, the game begins with your character in his or her house inside the Village. Start off by leaving the house, walking around the Village, and talking to people (press the X button).

### GAME QUESTS

In **MONSTER HUNTER FREEDOM**, there is no set way to "beat" the game. Instead, there are a large number of goals called **quests**. You must complete the quests to progress through the game. After you clear a quest you can replay it as many times as you want.

### **SELECTING QUESTS**

You can take on quests in the Gathering Hall, where many Hunters gather, or in the Village in Single Play. Once you select a quest, you set off to start hunting.

### START OFF WITH A SIMPLE QUEST

When you find the Village Chief (in the Gathering Hall), try talking to him. You will be able to get various quests from him. Select a simple quest at first to give yourself a chance to learn the gameplay basics.

### COMPLETE A VARIETY OF QUESTS

There is truly a vast array of quests that you can conquer. From hunting pesky monsters harassing the inhabitants of the Village, to hunting down valuable items and defending bases from attacks, there is plenty to challenge your skills and bravery.

#### UNLOCK EVEN MORE QUESTS

For each quest you successfully complete, you will receive a reward. There is also the possibility that new quests will be waiting for you afterward, so be sure to check back in your Village.

### GAME MENU

From the Title screen, press the START button to display the Game Menu. If a Memory Stick Duo containing **MONSTER HUNTER FREEDOM** save game data is already inserted in the memory stick slot, data will be automatically loaded.

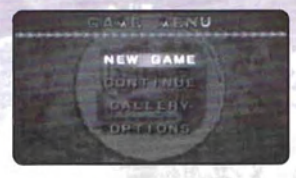

- NEW GAME Create a new character and begin a new game.
- CONTINUE Pick up where you left off with a saved game. You must have a Memory Stick Duo containing MONSTER HUNTER FREEDOM save game data inserted in the memory stick slot in order to continue.
- GALLERY By fulfilling certain conditions, you can unlock various special movies. Inside the gallery, highlight an item and press the X button to view it. Press the O button to return to the Game Menu.
- OPTIONS Adjust various game options (see page 5).

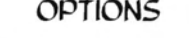

Press the Directional buttons  $\bigtriangleup$  /  $\bigtriangledown$  to select an option and  $\triangleleft$  /  $\triangleright$  to change its setting.

SOUND — To enjoy Dolby<sup>®</sup> Pro Logic<sup>®</sup> II surround sound, connect a Dolby Pro Logic II-compatible stereo system (sold separately) to the PSP system's headphone/microphone jack and then select Dolby Pro Logic II.

Warning: Turn off the stereo system before connecting it to avoid possible damage. Refer to your stereo system manual for connection instructions.

- BGM/SE VOLUME Set the volume of the in-game music and sound effects. (Some music will still play even when volume is set to minimum.)
- TARGETING When using Gunner equipment, use the Analog stick to control your aim through the scope. Your Targeting options are:
- Normal: Moves in the same direction as the Analog stick.
- Reverse 1: Moves up/down in the opposite direction of the Analog stick.
   Reverse 2: Moves up/down or left/right in opposite direction of the Analog stick.
- CAMERA TYPE Set the camera to move behind the character or remain in its position when you switch to the Gunner scope.
- \* QUICK CONTINUE Shorten the load time when continuing a game.
- DEFAULT SETTINGS Restore all options to their default settings.
- \* EXIT Return to the Game Menu.

### SAVE DATA

This game uses the following types of save data. You must have a Memory Stick Duo inserted in the memory stick slot to save this data.

- GAME DATA Contains information on your customized character, the contents of your gallery, etc. The Memory Stick Duo must have at least S50KB of free space to save data, and you must use the same Memory Stick Duo each time you save your game. You cannot copy saved game data to another Memory Stick Duo.
- Warning: Do not remove the Memory Stick Duo, reset the game or power down the system while data is being saved or loaded. Doing so may corrupt the game data.

#### IMPORTANT TIPS

Game data is managed in a unique way in **MONSTER HUNTER FREEDOM**. Please leave the Memory Stick Duo inserted in the memory stick slot at all times during play.

- SAVE UP TO 3 CHARACTERS IN A SAVE GAME FILE One save game file can be saved per Memory Stick Duo, and each file can hold up to three unique, customized characters. Saving more characters than this requires an additional Memory Stick Duo.
- SAVE CHARACTER DATA TO THE SAME LOCATION EACH TIME Once you create a character and save it to a Memory Stick Duo, it cannot be saved to any other Memory Stick Duo. The Memory Stick Duo used at the time you create your character will have to be the only one used for that character. Custom characters cannot be copied to more than one Memory Stick Duo.
- BEFORE TURNING OFF THE GAME Be sure to take a rest in your house in the Village. If you don't, your data may not be saved properly.

### NETWORK PLAY (AD-HOC Mode)

Use the WLAN connection to go online in Ad-Hoc Mode and enter the online Gathering Hall. Up to 10 players can be in a single Gathering Hall, and up to four players can go on a quest together.

- All participating players must be set up within a 30-foot radius.
- Make sure the WLAN switch is set to On.
- Don't turn the WLAN switch Off until you exit the Gathering Hall.

Note: This does not connect to an external network, so you do not need a wireless LAN access point or Internet service provider.

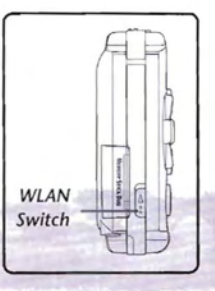

# THE VILLAGE

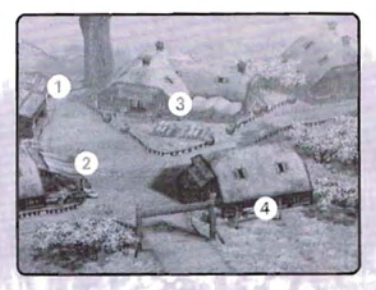

The Village is your base of operations. Some of its facilities are:

- EQUIPMENT & CRAFTING SHOP Besides purchasing weapons and Armor here, you can also take items acquired from monsters and create new items or strengthen your weapons.
- 2 ITEM SHOP This emporium deals in tools, ammunition, items for combining, and more. Take care of your hunting needs with one stop here.
- 3 GATHERING HALL This is where you start out on a quest. Talking to the Chief opens a menu from which you can select a quest to undertake.
- 4 YOUR HOUSE This is your character's house, complete with a bed and roomy Item Box. (See page 8 for more information.)

Other points of interest in the Village include:

- FARM The farm offers opportunities for fishing and digging up treasure. This is enjoyable for Hunters who would rather take it easy than head out on quests.
- GATHERING HALL The Gathering Hall is home to some interesting sights and characters. Here you can also find multiplayer quests to play with friends in network Ad-Hoc Mode gameplay.

- TRAINING SCHOOL Part-way through the game the Training School will become accessible. Here you can train against monsters and complete various quests in a controlled environment.
- MOVEMENT POINTS When you come to a place from which you can travel to another point, the name of that destination appears. Press the displayed button to instantly travel to that point.
- NON-PLAYER CHARACTERS (NPCs) NPCs can be residents of the Village or travelers from afar. When you approach them a red mark appears above their heads. Press the X button to speak with them.

### VILLAGE MENU

Press the START button in the Village to bring up a special Village Menu. Use the Directional buttons to highlight an option and press the X button to select it. Press the START button again to close the menu.

- ITEM View the items in your possession. Press the SELECT button to rearrange the item order. (You can't use items from this menu.)
- COMBINE Combine multiple items to create new ones. (See page 20 for more information.)
- CHECK MATERIALS View Monster information purchased at the store and successful item combination recipes.
- CHECK QUEST View information on your current quest.
- PLAYER INFO View a list of Hunters currently in the Gathering Hall.
- OPTION SETTINGS Set online Gathering Room room selection to Auto or Manual. (See page 9 for more information.)
- GESTURE Watch your character perform different cool animations. (Only available in the Gathering Hall.)
- GUILD CARD View and edit your Guild Card, or give it to a friend in the Gathering Hall. (See page 9 for more information.)
- ▼ STATUS View your character's status.
- EQUIPMENT DETAIL View information about your currently equipped items.
- PLAYER LOG Review your game history, such as visits to the Gathering Hall, etc.
- TAKE ITEM Accept an item offered by another player in the Gathering Hall. (See page 20 for information on trading items.)

### YOUR HOUSE

#### ...........

### YOUR BED

This serves as a place to save your game. Be sure to take a rest before ending your game.

ITEM BOX

Store up to 100 item types and 100 types of equipment. You can increase this capacity as the game progresses. Stand in front of the Item Box and press the □ button to bring up its menu of options:

- PUT IN ITEM Select an item from your Inventory and press the × button to store the item inside the Item Box. You can store multiple items of the same type in the same slot. This allows you to stock up on important items you use a lot.
- TAKE OUT ITEM Select an item to take out of the Item Box, a spot to place it in within your Inventory, and how many of the item you will move. Press the X button after each selection.
- CHANGE EQUIPMENT Swap out your equipment to carry different items into a quest. Press the X button after each selection.
- ARANGE ITEM Organize the contents of the Item Box. Select an item, move the red cursor to the new spot where you want to place it, and press the X button.
- SELL ITEM Select items from the Item Box and sell them directly. You can view the selling price before making a decision to sell.
- CAMERA CONTROLS When the Item Box is open, you can use the camera controls to view your character.

### FELYNE KITCHEN

During the game you will be able to hire Felynes to cook for you in your kitchen. Once you have one or more Felyne cooks, sit down at your kitchen table. One of the Felynes will come out to take your order. Select the ingredients you want the Felynes to use to make your meal. Then dine on a fine meal. Its effects will differ depending on the ingredients used and the skill of the cooks. Certain dishes may increase your attack power, grant you special new skills, and more.

- GRANNY FELYME Talk to Granny Felyne to hire more Felyne cooks to your kitchen. The more you build your character up, the more Felynes you can hire. After hiring the first Felyne, you'll have to pay a fee to hire more.
- UNIQUE FELYNES You can hire all sorts of Felynes, each able to prepare different specialty dishes and more.
- COOKING LEVEL The Felynes' cooking level will increase as they cook and when you give them certain items. The higher their level, the stronger the effect their cooking will have in boosting your stats.
- INFO LEVEL Felynes get their paws on different sorts of information, and Felynes with higher info levels can get even juicier information. Be sure to check in every once in a while to see if there's anything new going on.
- SHIFT CHART Use the Time Schedule to decide when certain Felynes work or rest, or even to let Felynes go. If multiple Felynes are cooking at the same time, you have to pay for the food. As a tradeoff, the effects of the cooking become more powerful.
- FIRING FELYNES You can have up to 5 Felynes on your payroll at one time. After that, if you want to hire a new Felyne you'll have to fire one of your current cooks.

### GATHERING HALL

The Hunters' Guild inside the Gathering Hall is the place to undertake single offline and multiplayer online quests. When undertaking an online quest for yourself you can recruit party members to join you. Or you can join existing quest parties by viewing the Quest Board in the Gathering Hall. Up to four people can participate in a multiplayer online quest.

Note: In the Gathering Hall, press the □ button to sit at the table, then pressthe SELECT button to turn on the Party Camera, which lets you view party members a tother tables. Press the SELECT button again to turn the camera off.

Before entering the Gathering Hall, make sure the WLAN switch is set to On(poge d). When entering the Gathering Hall, choose whether to play Online or Offline. If you select the online Gathering Hall and Option Setting (in the Village Menu, poge 7) is set to Auto, you will enter the first available room on the list. If Manual is set, you can personally select the room you will join.

### GATHERING HALL ACTIVITIES

- MULTIPLAYER QUESTS Talk to the girl behind the counter, and then select from the list of available quests. Cooperate with other players to complete the quests.
- TREASURE HUNTERS Talk to the old man to go on 2-player Treasure Hunter quests in which you cooperate with another player to find rare treasures.
- SEND GUILD CARDS Send your Guild Card (below) to other players and build your friendship level.
- TRADE ITEMS Contact other players to give and receive items.

Note: Only items with a Rarity Level of 1-3 can be exchanged. Rarity Level 4 items, weapons, equipment, and money cannot be traded.

### **GUILD CARDS**

Guild Cards are proof of Hunters' exploits. Besides containing basic character information, Guild Cards keep track of stats such as how many quests you have completed, how much treasure you have found, how many monsters you have slain, etc. In the Gathering Hall you can also trade (give and receive) Guild Cards with other Hunters as a sign of friendship.

- EXMN Check Guild Cards in your Inventory. You can hold multiple Guild Cards from other players.
- \* EDIT Edit your Guild Card information.
- \* GIVE Give your Guild Card to another player.

#### **RECEIVING A GUILD CARD**

If someone sends you a Guild Card, a window will open (or an icon will appear at the top of the screen if you are currently doing something else). Select *File* to save the Guild Card to your Inventory.

Note: You cannot accept Guild Cards while waiting to go on a quest.

### **GUILD CARD SECRETS**

- MATERIAL Your first Guild Card is paper. During the game you may be able to upgrade your Guild Card to more exotic materials.
- FRIENDSHIP LEVEL By completing quests with other players, you'll increase your Friendship Level. Once you reach a certain level, you may even get another reward.
- DECORATION & TITLES Win decorations and titles by completing difficult quests and being recognized by the Guild and the public. You can view all the decorations and titles you received from your Guild Card and change your title at any time. Besides completing quests, using different facilities in the Village is also crucial to winning fame.

### QUESTS

### QUEST SCREEN

#### CETTING INTO A OUEST

#### **1.GET THE QUEST**

Read the quest requests at the Hunters' Guild or learn what they are by talking to the Vilage Chief in the Gathering Hall. (By fulfilling certain conditions, you can add to the available quests.) It's good to know the following information about each quest before choosing one:

- Reward: Money you'll receive for completing the quest. (Certain conditions during a quest may decrease the amount.)
- Contract Fee: Money you must put up to undertake the quest. The fee will be refunded when you complete the quest.
- Time Limit: Time allotted for the quest. You must complete the objectives within the time limit or the quest fails.
- Location: Where the quest will occur.
- · Spec Cond: Certain online quests have special conditions.

#### 2.SET CONDITIONS FOR JOINING

When recruiting Hunters to join your quest, you're free to set the requirements. You can limit the number of party members, and require a password to make sure only selected hunting pals will join you.

#### **3. WAIT FOR VOLUNTEERS**

After you pay the contract fee, a recruitment notice scouting for volunteers is posted on the Quest Board. When waiting for volunteers, the leader can't leave the Gathering Hall without first canceling the quest.

#### 4. SET OUT

Once all party members are ready, start your quest by going through the door to the right. You can also set out alone before forming a party.

### JOINING OTHER PLAYERS' QUESTS

You can also participate in quests undertaken by other players. When doing this you don't have to pay the contract fee, and it's a good way to gain valuable experience before starting your own quests.

### **1. CHECK THE QUEST BOARD**

Press the builton in front of the Quest Board to view quests currently looking for party members. When you find one that suits you, press the × builton to select it.

### 2. DECIDE ON A QUEST

The details of the quest will be displayed and you will be asked if you want to join. If you do, select Yes. Once you join a quest, you cannot return to the Town Square, so make sure your preparations are all in order before coming here.

### 3.SET OUT

When you're set to go, press the  $\Box$  button near the door to the right to signal that you're ready. The quest originator will start the quest when all party members have given their "ready" signals.

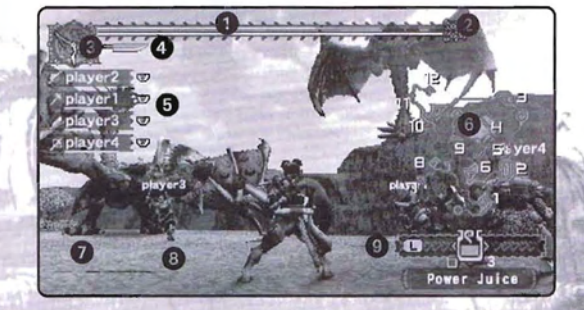

- HEALTH GAUGE Your character's Health. When it reaches zero the character loses consciousness.
- 2 STAMINA GAUGE Certain actions, such as sprinting, dodging and some special attacks, require Stamina. This gauge decreases each time you perform one of these actions. Stamina is recovered automatically over time, but after long periods of time, the gauge's maximum will decrease.
- 3 TIME LIMIT Time remaining in the quest. Time's up when the white hand reaches the red hand. You can check the exact time remaining in the Quest Menu.
- 4 WEAPON STATUS Appears as a sword when you're using a close-range weapon, and as bullets when you're using a Bowgun.

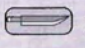

SWORD ICON — Shows the sharpness of your close-range weapon. If you use the weapon continuously, its edge will dull, requiring sharpening with a Whetstone (page 19).

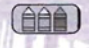

**BULLET ICON** — Shows the status of your Bowgun's loaded ammunition. A light color means ammo is left: a dark color you are out of ammo. When ammo runs out, the Reload prompt appears.

5 CHARACTER NAME & WEAPON ICON — Names and weapons of all characters in your party.

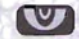

EYE ICON — If someone is spotted by a large monster, an Eye icon appears next to that character's name.

- 6 MAP Shows your location on the field. The arrow (same color as your weapon icon) shows your current location. If you use things like Paintballs, the location of monsters shows up as well.
- 7 MONSTER Many monsters regard humans only as another source of food. Running away when there is no need to fight can be a very wise strategy.
- 8 ALUES Friends hunting with you have their names displayed above their heads. Help each other out and make this a great experience. In Single Play, you will be out there hunting alone.

11

9 ITEM WINDOW - Shows the item currently selected.

### QUEST MENU

Open the Quest Menu during a quest by pressing the START button. Use the Directional buttons to highlight an option and press the  $\times$  button to make a selection. Press the START button again to close the menu.

- ITEMS View items in your possession. Here you can use items, throw items away, give them to other party members or select the number of items to deliver to the Delivery Box. Press the SELECT button to rearrange the item order. (You can't use items from this menu.)
- COMBINE Combine multiple items to make new items. (See page 20.)
- REFERENCE View Monster Info purchased at the store and successful item combination recipes.
- QUEST INFO View information on your current quest.
- CHIEF'S WISDOM Review hints and advice from the Village Chief.
- MAP ZOOM Make the on-screen Map larger or smaller (default).
- CESTURES Use animations to communicate and express yourself. You can also send out a homing signal to fellow party members that appears as a beacon on the Map.
- STATUS View your character's status and equipment.
- EQUIPMENT DETAIL View information about your currently equipped items.
- OPTIONS --- Change various game settings.
- ABANDON QUEST Give up on the current quest. Your character will revert to pre-quest status.

### MORE ABOUT QUESTS

### OUEST TYPES

Each quest has its own set of goals. Some goals require that you eliminate certain monsters, and others ask you to acquire certain items. Your strategy of whether to fight or run from battle will depend on your goal.

- HUNTING QUESTS Some quests send you on a search for the head of a powerful Wyvern. You can't win a face-to-face battle with this mountain of a monster, so use your head and use items effectively in order to collect the Reward Money and Materials.
- CATHERING QUESTS Infiltrating the Wyvern's nest and stealing one of its eggs is the most dangerous Gathering Quest you could conjure. The objective in Gathering Quests is to get items and take them back to the Delivery Box at the Base Camp.
- There are more types of quests for you to find on your own.

#### UNLOCKING QUESTS

While there are numerous quests, not all of them are available from the beginning. To unlock them all, you have to work your way through them, completing earlier quests to unlock more.

#### SIGNALING YOUR ALLIES

By opening the Quest Menu, selecting **Gestures** and pressing the □ button, you can send out a ripple-like signal on the Map. Decide what the signal will mean before you head out on a quest, so you can easily contact your party with the press of a button.

### NATURAL RECOVERY AFTER TAKING DAMAGE

The red area remaining in your Health Gauge after you take damage will refill gradually over time if you don't take additional injury.

### ABNORMAL STATUS

After sustaining certain attacks from monsters, your character may take on various abnormal statuses. (It's a good idea to be extra cautious when fighting monsters that use such attacks.) These status effects will wear off naturally after a certain amount of time. They are:

- POISON Takes away Health, even when your character is resting. When your character is close to death, having even more Health depleted by poison can be devastating.
- STUN Renders your character numb and unable to move. While in it you cannot avoid monsters' attacks, making this a very dangerous condition. Be careful of monsters with Stun ability.
- SLEEP Puts you into a temporary Sleep status. You wake up if you sustain an attack, but this is still a dangerous fix to be in.
- KNOCK OUT If you take a number of attacks in succession, you may be knocked out. During this time, mash the Analog stick and Attack buttons to snap yourself out of it ASAP.

### **BASE CAMP**

Once a quest begins, you normally find yourself standing in the Base Camp. This is a safe haven where you don't have to worry about monsters attacking as you prepare for your quest.

### SUPPLY BOX & DELIVERY BOX

- SUPPLY BOX (blue) Contains items for your current quest. Press the O button to view its contents, and take anything you need with you.
- DELIVERY BOX (red) In Gathering quests you must bring the requested items here. Once you have the items, stand in front of the box and press the O button to deposit the items in the box.

You can also select **Deliver** in the **Items** section of the Quest Menu to decide how many items to deliver.

### RESTING IN THE BED

When you are injured, you can rest in the bed at Base Camp to restore your Health. Walk up to the bed and press the O button. It's better to retreat and rest up than let yourself fall on the battlefield.

#### FISHING POINTS

You can fish at certain points on the Map. You can even fish at the Fishing Point in Base Camp without fear of being attacked by monsters.

### MOVING AROUND

Use the Analog stick to move your character around. Moving the Analog stick slightly moves your character slowly and silently. Moving it all the way makes your character run.

- SPRINT Hold down the R button while moving to run faster. Running is
  effective for traveling long distances and for escaping a monster's clutches,
  but it consumes Stamina.
- EVASIVE MANEUVERS Press the X button while running to perform a forward somersault. Move the Analog stick to roll in any direction. While perfect for dodging a monster's swift attacks, this consumes Stamina.
- About Stamina: You use up Stamina by sprinting and rolling. If your Stamina gauge gets too low, you will tire. To restore Stamina, refrain from sprinting and rolling.
- Stamina and Eating: Your max Stamina level decreases as time goes by and your character gets hungry. To restore the level to maximum, eat some meat.
- CLIMB WALLS, JUMP DOWN CLIFFS You can climb up short ledges and tall, ivy-clad cliffs. Stand next to the ivy and press the O button to cling to it. Use the Analog stick to go up and down. Press the X button to drop off. To jump down a ledge, keep walking toward it. If you sprint toward the edge, you can jump and go even further.

### CAMERA ANGLES

Use the Directional buttons to change the camera angle during play. Using the camera effectively and adapting to the goals of your quest and the type of monsters you're facing are the keys to success.

Press the Directional buttons  $\langle / \rangle$  to move the camera only, without moving your character, and get a good view of your surroundings. This is effective for checking out what's behind you or getting a good look at your customized character.

Press the Directional buttons  $\bigtriangleup / \bigtriangledown$  to cycle through four different height levels. Try using a low angle when fighting airborne monsters and a high overhead angle when you need to see what's on the ground below you, such as when laying traps or searching for items.

You can set the camera controls from the Quest Menu/Options Menu (page 12):

- NORMAL Camera moves in tandem with your Directional button presses.
- \* REVERSE1 Up/Down are reversed.
- REVERSE2 Up/Down/Left/Right are reversed.

### USING WEAPONS

### ATTACKING WITH CLOSE - RANGE WEAPONS

**Blademasters** use close-range weapons (swords, dual swords, great swords, hammers, lances, etc.). The basic attack is done with the  $\triangle$  and/or the O button. Practice so you can always perform the attack you are alming for.

- TYPES OF ATTACKS & WEAPON CHARACTERISTICS Different buttons correspond to different attacks. By skillfully linking them together you can perform powerful combo attacks. Each weapon has its own characteristics, so the key to becoming a weapons master lies in becoming at-one with your weapons.
- ▼ WEAPON-DRAW ATTACKS You perform weapon-draw attacks by pressing the △ button while running. The short amount of time before the actual attack makes it extremely powerful. This is especially useful when your weapon has a long reaction time between attacks.
- ELEMENTAL ATTRIBUTE EFFECTS Some monsters are vulnerable to attacks of elemental attributes, such as fire or water. By choosing weapons with these attributes, you can move through battle more effectively. Certain weapons can even inflict abnormal status on monsters.
- ▼ PUTTING AWAY YOUR WEAPON Press the □ button to put away your weapon. Do this to move faster when you want to get somewhere in a hurry.

### WIELDING CLOSE-RANGE WEAPONS

To really harness the ability of your weapons and take advantage of them in battle, it is crucial that you understand the special characteristics of each one. Following is an explanation of the special secondary uses for close-range weapons.

Use the R button effectively: Pressing the R button produces a different action depending on the weapon. It can allow you to put up a steel-wall guard or harness boulder-busting power.

- GUARD This action is performed with a sword, great sword or lance. You can guard against attacks as long as you hold down the R button. However, this doesn't mean that your safety is guaranteed while guarding.
- GUARD MOVE, GUARD ATTACK With the sword and lance, you can unleash attacks while your shield is up to guard. With the lance, you can walk around while guarding. Master these techniques and you can fight the most powerful monsters out there.
- CHARGE You cannot guard with the Hammer. Instead, charge up power by holding the R button to unleash devastating and varied attacks.
- CHARGE MODE You cannot guard with Dual Swords. However, you can
  perform Charge Mode by pressing the R button. During Special Mode, your
  Attack increases, but it consumes Stamina. You can also use your Special Combo
  Attack, which you cannot use normally. When you lose all Stamina or press
  the R button again, your character will resume normal condition.

### SWORD & SHIELD

Boasting quick attacks and allowing the wielder nimble movement, this weapon is well-suited for beginners. By upgrading, you can imbue it with special attributes such as Poison and Stun making this a great weapon for anyone who wonts to support a party of Hunters.

|                | BASICS                                                                                                    |
|----------------|----------------------------------------------------------------------------------------------------|
| Attack buttons | $\Delta$ = Slice (multiple times for combo attack)<br>O = Spin-slice<br>$\Delta$ + $O$ = Jumping attack<br>Dødge/roll or Jump attack, then $\Delta$ = Upward slash |
| R button       | Guard; $\mathbf{R} + \Delta$ = Guard attack                                                                                                    |
| X button       | Spin-off to dodge/roll during Combo attack                                                                                                    |

#### COMBO ATTACKS

Time it just right and link more attacks for Super Combos!

### DUAL SWORDS

A modified sword design that puts a one-handed sword (perfect for quick, nimble attacks) in each hand. Though you cannot guard while using the Dual Swords, you can give yourself a temporary boost of super-human power and strength by using your Stamina to enter Charge Mode.

#### BASICS

| Attack buttons | $\triangle$ = Slice (multiple times for combo attack)<br>$\bigcirc$ = Spin-slice                       |
|----------------|----------------------------------------------------------------------------------------------------|
|                | $\triangle + \dot{O} =$ Jumping attack<br>Dodge/roll or Thrust attack, then $\triangle =$ Upward slash |
| R button       | Charge Mode                                                                                            |
| × button       | Spin-off to dodge/roll during Combo attack                                                             |

### COMBO ATTACKS

Time it just right and link more attacks for Super Combos!

### **GREAT SWORD**

In power, the Great Sword far surpasses the Sword. It can hack through multiple monsters with side-silces. But its size and weight make it much slower. After each attack the wielder is left open momentarily, so wielding one of these skillfully requires a great deal of practice.

|                | BASICS                                     |
|----------------|--------------------------------------------|
| Attack buttons |                                            |
| R button       | Guard                                      |
| SELECT button  | Kick                                       |
| × button       | Spin-off to dodge/roll during Combo attack |

### COMBO ATTACKS

Time it just right and link more attacks for Super Combos!

### HAMMER

Super heavyweight Hammers boast the highest attack power of close-range weapons. Their drawbacks are a narrow attack range and no power to guard. Setting out with one of these in hand is high risk; these are best-suited for those who feel a good offense is the best defense.

### BASICS

| Attack buttons | $\triangle$ = Vertical swing (up to 3 times in a row)<br>O = Horizontal swing |
|----------------|-------------------------------------------------------------------------------|
| R button       | Charge (charging power requires Stamina)                                      |
| × button       | Spin-off to dodge/roll during Combo attack                                    |

### SPINNING ATTACKS

Hold down the R button to charge power. Release to unleash one of three powerful Charge attacks, depending on how long the attack was charged. By charging it up to the max (you will see a flash) and releasing the R button while moving, you can unleash a Spinning attack. By pressing the  $\Delta$  button during the spin, you can perform a Finishing attack corresponding to the number of spins performed.

### LANCE

Made for charging attacks, use the Lance's great penetrating power and reach to attack. It's also effective for guarding, and the large shield absorbs massive damage from monsters' attacks. You can even move and attack while keeping your quard up.

| 1. 3. 1        | BASICS                                                                                                    |
|----------------|----------------------------------------------------------------------------------------------------|
| Attack buttons | $\triangle$ = Medium thrust (up to 3 times in a row)<br>O = Upper thrust (up to 3 times in a row)<br>$\triangle$ + O = Forward ram |
| R button       | Guard<br>+ $\Delta$ + $O$ = Forward ram while guarding<br>+ $\Delta$ or $O$ = Forward thrust while guarding                        |
| ∆ button       | + $\Delta$ (during ram) = Finishing move                                                                                           |
| × button       | Step back + Analog stick $\langle \rangle \rangle =$ Step aside                                                                    |

#### **RUNNING ATTACKS**

Press the  $\Delta + O$  buttons while standing still to draw your Lance and begin a Running attack. This allows you to dive into a pack of monsters and scatter them, or string attacks together for a charge against a giant monster. Cancel the attack by pressing the O button. Requires Stamina to perform.

### ITEMS

### BOWGUN

Gunners can equip Light or Heavy Bowguns. Although the risk in using a Bowgun is relatively low when compared to using a close-range weapon, you are left open to attack while reloading. Ammunition is limited as well, requiring wielders to take extra care.

| BASICS                                |                                                                                   |  |
|---------------------------------------|-----------------------------------------------------------------------------------|--|
| Directional buttons + L button (hold) | Adjust sights                                                                     |  |
| Attack buttons                        | $\triangle + \bigcirc = \text{Close-range attack}$<br>$\triangle = \text{Reload}$ |  |
| R button                              | Switch to Scope screen                                                            |  |
| O button                              | Fire                                                                              |  |
| X button                              | Dodge/Roll                                                                        |  |

### CHANGING AMMUNITION

Hold down the L button to open the Item Menu where you can select ammunition by toggling the  $\Delta$  and X buttons.

### SCOPE SCREEN

Press the R button with your Bowgun drawn to access the Scope screen. While in the Scope screen you become stationary, and moving the Analog stick moves your sights around. For scopes with multiple zoom levels, press the Directional buttons  $\langle / \rangle$  to adjust the zoom. Press the R button again to exit the scope screen.

| Analog stick        | Adjust sights                                              |
|---------------------|------------------------------------------------------------|
| Directional buttons | $\langle / \rangle =$ Change zoom level (Zoom Scopes only) |
| ∆ button            | Reload                                                     |
| R button            | Exit Scope screen                                          |
| O button            | Fire                                                       |

There are two types of Bowguns: the Light Bowgun and the Heavy Bowgun.

- LIGHT BOWCUN Does not impede movement, making it good for moving quickly. Fires a variety of ammunition with support capabilities, but in pure attack power is rather weak.
- HEAVY BOWCUN Slows you down due to its weight, but more than makes up for that with its superior attack power. However, compared to the Light Bowgun, its lineup of support ammunition is rather lacking.

You can accessorize the two types of Bowguns with the different types of ammunition:

- SPECIAL AMMUNITION: ATTACK By using such ammunition as Penetrating Bullets and Spread Shots to damage monsters directly, a Gunner can take on the role of back-up support for a team. After firing, the Gunner is left wide open to attack for a moment, so it's good to have a teammate with a close-range weapon watch your back.
- SPECIAL AMMUNITION: SUPPORT Although they don't deal any damage directly, ammunition with such support effects as Stun and Sleep can generate the turning point in battle and just may save your skin.
- SPECIAL AMMUNITION: RECOVERY This special ammunition allows you to restore the Health of your allies by shooting them. Having a Gunner with Recovery Ammo backing you up is a great boost in confidence for any Hunter going up against a tough monster.

In your **MONSTER HUNTER FREEDOM** adventures you will encounter a vast array of items. Use them effectively to make your battles with the fierce monsters of this world that much easier.

- ▼ To select an item from Inventory, hold the L button and use the □ and buttons to cycle through the items. When you reach the item you want, release the L button to close the window and then press the □ button.
- To select ammunition (Gunner, Ammo window only), hold the L button and use the  $\Delta$  and X buttons to cycle through the available ammunition types. Release the L button when you reach the ammunition you want.

### \*\*\*\*\*\*\*\*\*\*\*\*\*\*\*\*\*\*\*\*\*\*\*\*\*\*\*\*\*\*\*\*\*\*

### HUNTING FOR ITEMS

When you come upon places you suspect may contain items, press the O button to inspect the area. If you happen to find an item, keep investigating there as you can often find multiple items in the same location. You can also retrieve items from fallen monsters.

- RECOVERY ITEM You can restore part of your depleted Health by using items such as Herbs. Of course it takes a moment to use these items, so if you are in the middle of a heated battle, you may want to fall back to some place safe before healing yourself.
- COOKED MEAT Your Stamina gauge slowly decreases over time. In order to raise the max level back up, use Meat items such as Well-Done Steak and Rare Steak. Just be careful, because if you eat a piece of Burnt Meat that you cooked too long on the BBQ Spit, it will have the opposite effect.
- BBQ SPIT To make the Raw Meat you procure edible, you will have to use the BBQ Spit. You can tell when the Meat is done when its color changes; press the X button to take it off the fire. The music playing in the background helps you out.
- EDIBLE ITEMS Items with teeth marks around their icons are edible. These are mainly Cooked Meat and certain plants. Some Meat items and things like Mushrooms do not have teeth marks, so DON'T EAT THEM.

### ITEM TYPES

EMITPES

Some items come in handy during battles, and some are useful for finding items. Below are just a few examples:

- PITFALL TRAP Once set on the ground, this special Trap expands and creates a large pit in the ground. These are for large monsters only, as smaller monsters do not have enough weight to set them off. By using them effectively and luring a monster into one, you can trap it for a short while and attack it without fear of being hit back.
- PICKAXE & BUGNET Use the Pickaxe to mine ore from cliffs and caves. The various ores are essential to creating and strengthening weapons. With the Bugnet, you can catch various types of bugs in places like shrubs with circling lightning bugs. Bugs come in handy for combining items. Both the Pickaxe and Bugnet can be purchased in the Villages and carried on quests.
- WHETSTONE As you use melee weapons, the blades gradually get dull. Use Whetstones to restore the sharp edge to these weapons. Plan your sharpening activity beforehand, because it takes time. You don't want to find yourself with a dull weapon in the heat of battle.

### EQUIPMENT DETAILS

#### **GIVING/RECEIVING ITEMS**

You can trade items among your party members. For example, you can take some Recovery items if your supply runs low, or divide items among different people to carry.

Select the item you want to give from the Items option of the Quest Menu, and then select **Give**. Select the person you want to give the item to, and you're done. (Be sure to press the O button after each selection.) The color of the glowing light corresponds to the weapon icon color of the person who is to receive the item.

Note: Items with Rarity Levels of 4 or higher cannot be traded.

### TRACKING ITEMS

Among the larger monsters are great beasts that can sail the skies at ease, going anywhere on the Map. The following items can help you track these monsters. Be careful: using items incorrectly could quickly turn the situation into a matter of life and death!

- LURE THEM IN WITH RAW MEAT "Using" Raw Meat places it on the ground. This is useful for luring a large monster into your Trap. You can also put things like Poison into the Meat by combining items.
- TRACK THEM WITH PAINT Hit a monster with a Paintball so you can track its movements, as its location then shows up on the Map. The location is blue in normal situations, and turns red when the monster is attacking.
- GETTING A MONSTER'S ATTENTION Play Flutes to attract the attention of large monsters to assist a friend who is under attack or just lure monsters to a certain area. Watch out — you become the next target!

#### SORTING ITEMS

Press the SELECT button to sort items in the Items Menu (from the Quest Menu) and the Item Box.

#### ............

### COMBINING ITEMS

By combining several items, you can create even more useful items. If you have items that you have no idea how to use, you could probably combine them with something else to make something unexpectedly amazing.

Open the Quest Menu and select **Combine**. Then select two items to try combining them into something new. For example:

- Herb + Blue Mushroom = Potion
- Raw Meat + Toadstool = Poisoned Meat
- Note: Certain items cannot be combined.

When combining items, you'll find that unusual items are more difficult to combine successfully. View successfully combined items from the Comb List in the **Reference** section of the Quest Menu.

......................

#### FISHING

Try your hand at fishing in the rivers and springs across the Map. You may be able to combine some of the fish you catch with other items. Who knows, you just may discover something totally unexpected!

Lure items such as Fishing Worms are normally marked with an X, indicating that you can't use them. But when you reach **Fishing Points**, you can then use these items to go fishing. Press the  $\Box$  button to use a Lure item and enter Fishing Mode. Watch your Lure carefully and press the X button when it sinks. Did you catch a fish?

CLOSE - RANGE WEAPONS

 ATTACK — This denotes the weapon's power. The higher the value, the more damage each attack inflicts on each monster. Some weapons even give you a bonus of added defensive power.

 SHARPNESS — Weapon sharpness is displayed in graphs. The colors denote the levels of sharpness in the weapon.

For example, a longer green "high sharpness" portion means that even after repeated use, the weapon will retain its high degree of sharpness. When the sharpness decreases, so does the attack power. If a weapon with extremely high attack power loses its edge after only a few attacks, you cannot count on it to perform for an extended period of time.

A black portion in the bar means that the weapon can be upgraded at the Equipment and Crafting Shop, and could end up with a very high sharpness graph.

- ELEMENTAL ATTRIBUTES This is the elemental attribute of the weapon, either one of the basic four attributes (*Fire, Water, Thunder* or *Dragon*) or attributes such as Poison or Sleep that can cause their effects in the monster. Some monsters have specific weaknesses against these attributes, and some even have tolerances for them.
- RARITY LEVEL Shown as a rating of 1-7. The higher the number, the harder to find and more valuable the item is.

### BOWGUNS

- ATTACK Just like the close-range weapons, this represents the weapon's power. Certain Bowguns have defense bonuses.
- RELOAD This is the amount of time required to reload the Bowgun. While reloading, you will be unable to do anything else and left totally vulnerable. The time required to load the weapon takes into consideration the effects of the reload speed of the bullets themselves.
- RECOIL Amount of kick each shot has. The lower this level is, the faster you can fire multiple shots in rapid succession.
- MOD LEVEL Shows to what level the currently equipped bowgun has been strengthened, or upgraded. You can upgrade your bowgun at the Equipment & Crafting Shop or at the Armory.
- SCOPE TYPES Certain models feature a zoom which can be used on the Scope screen. This displays the type of scope of the current Bowgun.
- BARREL TYPES Displays current modification status of the gun barrel: either long barrel or silencer.
  - Long Barrel By changing out your barrel for a longer one, you can increase the initial speed and the accuracy of the bullets fired.
- Silencer It is possible to add a silencer to your Bowgun to enable silent firing. This will help keep the monsters from coming after you.
- COMPATIBLE AMMUNITION This is a list of the types of ammunition the current Bowgun is capable of firing. Make sure the ammo you want to use is on this list before you go into battle.
- RARITY LEVEL Shown as a rating of 1-7. The higher the number, the harder to find and more valuable the item is.
- AMMUNITION Ammunition comes in various types with various functions. A Bowgun's elemental attributes are determined by the ammunition, and the amount you can carry, as well as the trajectory and speed of the bullets, can differ greatly. Try out different kinds and see what works best for you.

20

### KEYS TO BATTLE

### ARMOR

Armor can be applied to five different parts of the body: head, torso, arms, waist and legs. You are free to mix and match Armor any way you like to customize your Hunter. Just remember that certain items are for Blademasters or Gunners only, or for male or female Hunters only.

- DEFENSE The defensive level of the Armor. The sum of the defense of all equipped Armor is the character's total defense.
- ▼ RESISTANCE Resistance of the Armor to certain elemental attacks. This can prove just as useful as or even more useful than the defense.
- \* RARITY LEVEL The item's value on a scale of 1-7.
- CLOTHES MAKE THE HUNTER Outfitting yourself in the garb of your profession will put you in the proper frame of mind for the monsterhunting work ahead.

### SKILLS

Various pieces of Armor have unique latent abilities. When they are paired with other specific pieces of Armor, their abilities, represented by "points" in the game, are brought to life.

### ADDING UP POINTS

Each piece of Armor has points or different kinds of skills, which add up to determine what skills are available. View point from the Status screen.

### **SKILL EXAMPLES**

Points can add up to positive or negative numbers. Here are a few examples of skills in the Stun category:

22

- \* 10 Stun points or higher = Stun Halved (Stun time cut in half)
- \* 15 Stun points or higher = Stun Negated (immune to Stun status)
- \* -10 Stun points or lower = Double Stun (Stun time is doubled)

### UNDERSTAND THE MONSTERS' FIELD OF VISION

Monsters keep track of you through vision. Understanding where their field of vision lies and taking advantage of their blind spots will help you stay alive and take home the victory.

### MOVE WHILE HIDING

By moving while crouching down or tiptoeing, you decrease your chances of being spotted by the monsters. Hiding behind objects can also be a useful tactic.

### MONITOR THE MONSTERS' FIELD OF VISION

While a monster is drinking water or feasting on some Meat, its attention is focused on the task at hand. Take advantage of the situation, when there is less chance you will be spotted.

### TAKE ADVANTACE OF THEIR HABITS

Each type of monster has its own set of habits and patterns. Learning to take advantage of these will help you cut down on the danger involved in hunting them, keep you alive longer in the jungle and reveal the best places to lay traps.

### LAY TRAPS WISELY

One useful strategy is setting up Meat on a Pitfall trap to lure a monster in and trap it long enough for you and your fellow Hunters to attack it.

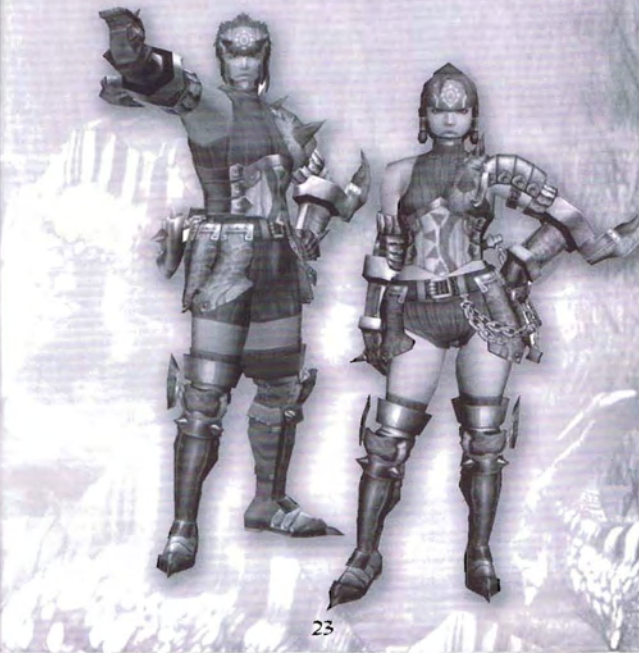

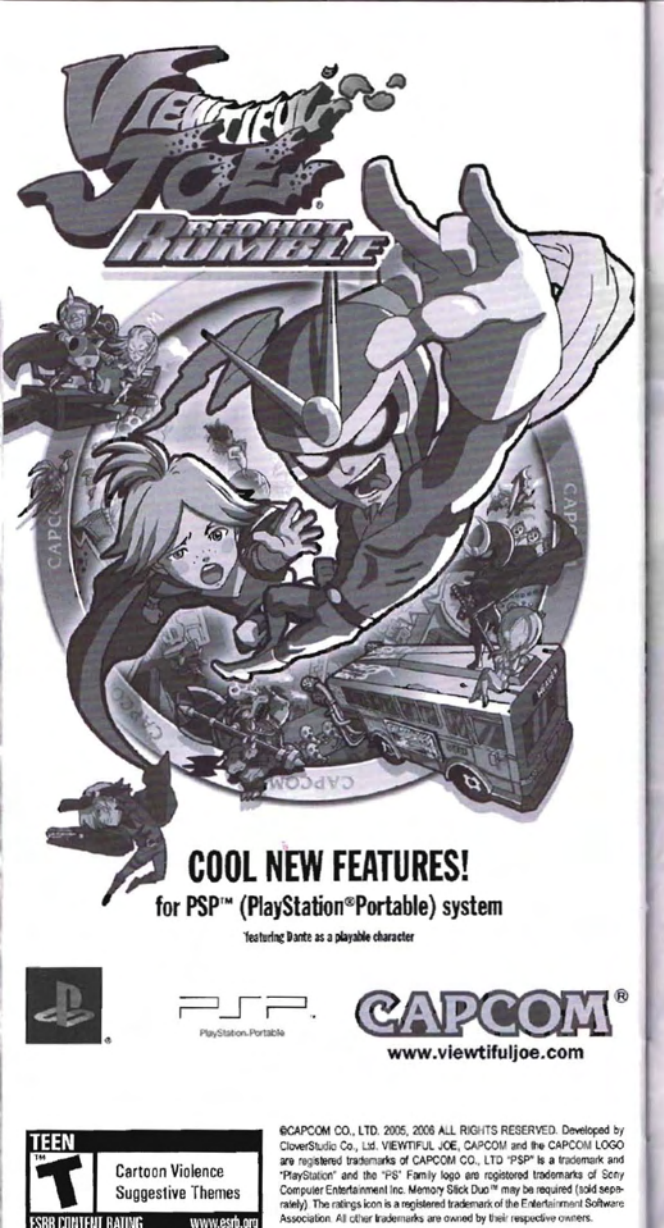

#### CREDITS

Manual: Hanshow Ink & Imoge: Marketing: Todd Thorson, David Riley, Jack Symon, Searth Falbinger, Ioili Boson, Carrie Rook. Robert Honson, Rey Jimenez, Robert Hamiter and Ryuhei Tanabe; Creative Services: Michi Morita, Carey Tran and Jacqueline Truong; Tanslactian; Brian Dun; PR: Melinda Mangeliuzzo, Rine Cuoi-Pedroso and Rikcia Kim; Customer Service: Philip Novidod, Frank Filice and Helile Andreine.

### 90-DAY LIMITED WARRANTY

CIPICOM ENTERTRINVENT, INC. ("CRPICOM") warrants to the original consumer that this UMD disc from CRPCOM shall be free from defects in material and warkmanship for a period 90 days from dote of purchase. If a defect covered by this warranty accurs during this 90-day warranty period, CRPCOM will replace the UMD disc free of charge. To neceive this warranty service:

Notify the CRPCOM Consumer Service Department of the problem requiring warranty service by calling (408) 774-0400. Our Consumer Service Department is in operation from 8:30 a.m. to 5:00 p.m. Pacific Time, Manday through Friday.

If the CRPCOM service technician is unable to solve the problem by phone, he/she will instruct you to return the UMD disc to CRPCOM freight prepaid at your own risk of damage or delivery. We recommend sending your UMD disc certified mail. Please include your solies silp or similar proof of purchase within the 90-day warranty period to:

> CAPCOM ENTERTAINMENT, INC. Consumer Service Department 475 Oakmead Parkway Sunnyvale, CA 94085

This warranty shall not apply if the UMD disc has been damaged by negligence, accident, unreasonable use, madification, tampering or by other causes unrelated to defective materials or unarkmanship.

#### REPRIRS AFTER EXPIRATION OF WARRANTY

If the UMD disc develops a problem after the 90-day warranty period, you may contact the CRPCOM Consumer Service Department at the phone number noted previously. If the CRPCOM service technician is unable to solve the problem by phone, he/she may instruct you to return the defective UMD disc to CRPCOM freight prepaid at your own risk of damage or delivery, enclosing a check or money order for \$200 OU (U.S. funds only) populate to CRPCOM. Like recommend sending your UMD disc certified mail. CRPCOM will replace the UMD disc subject to the conditions obove. If replacement UMD discs are not available, the defective product will be returned to you and the \$\$20.00 puyment refinded.

#### WARRANTY LIMITATIONS

RIM EXPRESS or implied ubraranties, including ubraranties of merchantability and rinkes for a particular purpose, har hereby disclaimed, in no event shall capcom be ubble for special, indirect, consequential or incidental damages resulting from the breach of any express or implied ubraranties.

The provisions of this warranty are valid in the United States and Conado only. Some states and provinces do not allow limitations on how long an implied warranty lasts or exclusions of consequential or indidential damages, so the above limitations and exclusions may not apply to you. This warranty gives you specific legal rights, and you may have other rights, which war from state to state or province to province.

#### ESRB RATING

This product has been rated by the Entertainment Software Rating Board. For information about the ESRB rating, or to comment about the appropriateness of the rating, please contact me ESRB at www.esrb.org.

## CAPCOM\*

CAPCOM ENTERTAINMENT, INC., 475 Oakmead Parkway, Sunnyvale, CA 94085. CAPCOM CO., UTD. 2004, 2005 RL RIGHTS RESERVED. CAPCOM and the CAPCOM LOGO are registered trademarks of CAPCOM CO., UTD. All other trademarks are owned by their mespective owners.

The communications function of this product includes software developed by theNet850 Foundation, inc. and its contributors. For a complete list of contributors please see https://www.scel.com/jo/ps-license/psonet.bt